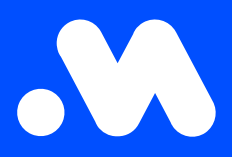

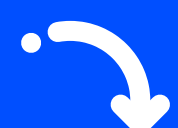

## Comment modifier ou attribuer un budget ?

Manuel

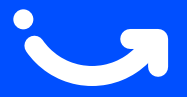

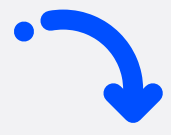

1. Connectez-vous à la plateforme My Mobiflow (https://my.mobiflow.be/) avec votre adresse e-mail et votre mot de passe.

Dans le menu, allez à **Mobilité > Budgets**. Si aucun budget personnel n'est défini, l'utilisateur peut utiliser le budget de l'entreprise sans limite, ce qui est indiqué par un tiret. En cliquant sur le tiret, vous pouvez modifier les paramètres du budget.

| M Mobiflow nv                              |   | Budget                 |                          |           |
|--------------------------------------------|---|------------------------|--------------------------|-----------|
| Administration                             | ~ | Nom                    | Contrats                 | Crédit Bu |
| Finances                                   | ~ | Mobiflow Company Admin |                          | -         |
| Points de recharge                         | ~ | Mobiflow Werknemer     | EV CHARGING (CM00000908) | -         |
| Mobilité<br>Plan de recharge               | ^ |                        |                          |           |
| Activité                                   |   |                        |                          |           |
| <ul><li>Budgets</li><li>Contrats</li></ul> |   |                        |                          |           |
|                                            |   |                        |                          |           |

2. Cliquez sur Modifier le budget.

| M Mobiflow nv      |   | Utilisateur Mobiflow Werknemer (U00000516)<br>Crédit –<br>Budget – |
|--------------------|---|--------------------------------------------------------------------|
| Administration     | ~ | Modifier le budget                                                 |
| Finances           | ~ |                                                                    |
| Points de recharge | ~ | Il n'y a pas de transactions pour cet utilisateur.                 |
| Mobilité           | ^ |                                                                    |
| Plan de recharge   |   |                                                                    |
| : Activité         |   |                                                                    |
| - Rudgets          |   |                                                                    |

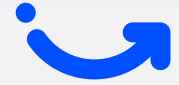

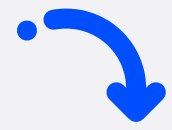

3. Cliquez sur la case à cocher OFF pour modifier les paramètres du budget personnel de l'utilisateur.

| M Mobiflow nv                                        |        | Budget                                                                               |
|------------------------------------------------------|--------|--------------------------------------------------------------------------------------|
| <ul> <li>Administration</li> <li>Finances</li> </ul> | ~<br>~ | Utilisateur     Mobiflow Werknemer (U00000516)       Crédit     -       Budget     - |
| Points de recharge                                   | ~      | Crédit client<br>Crédit disponible: 0,00 €                                           |
| Mobilité                                             | ^      | Désactiver le budget personnel et utiliser directement le crédit du compte client.   |
| Plan de recharge                                     |        | 仓                                                                                    |
| : Activité                                           |        |                                                                                      |
| Budgets                                              |        |                                                                                      |
| Contrats                                             |        |                                                                                      |

 Sous Crédit, vous définissez un budget une seule fois, qui est ensuite mis à jour automatiquement chaque mois. En cochant la case Renouvellement automatiquement du crédit, vous pouvez sélectionner une limite de réapprovisionnement et une période.

En cliquant sur **Mise à jour**, vous modifiez le budget et il devient visible à côté de l'utilisateur dans la section Budgets.

| Mobiflow ny        |   | Budg                   | et                                            |     |
|--------------------|---|------------------------|-----------------------------------------------|-----|
|                    |   | Utilisateur<br>Crédit  | Mobiflow Werknemer (U00000516)<br>0,00 €      |     |
| Administration     | ~ | Budget                 | -                                             |     |
| Finances           | ~ | Modifier le            | budget                                        |     |
| Points de recharge | ~ | Crédit*<br>€ 0,00      |                                               |     |
| Mobilité           | ~ | Renouve                | ellement automatique du crédit                |     |
| Plan de recharge   |   | Limite de re           | enouvellement                                 |     |
| Activité           |   | Renouveler le          | e crédit jusqu'à cette limite par période.    |     |
| Budgets            |   | Période de<br>par mois | renouvellement*                               | . < |
| Contrats           |   | Le crédit ser          | a renouvelé le premier jour de cette période. |     |
| Q                  |   | Mise à jour            |                                               |     |

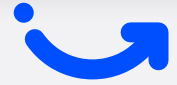

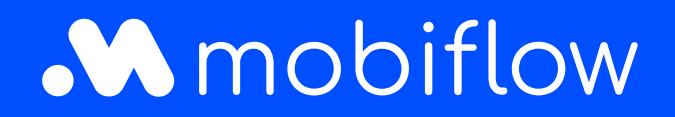

Sassevaartstraat 46/boîte 201 9000 Gand, België +32 (0)9 296 45 40 info@mobiflow.be www.mobiflow.be